## Cialfo 使用指导说明

1. 登录您的邮箱 (入学登记的家长邮箱地址), 查看来自 notifications 的邮箱, 如下图:

| notifications | Get | started | with | Cialfo |
|---------------|-----|---------|------|--------|
| <br>          |     |         |      |        |

2. 打开邮件,您将看到来自 Cialfo 的一封欢迎家长开始账户的邮件。点击蓝框"Setup Account & Complete Profile"(设置账户和完成个人信息)

| CIALFO                              |                                                                                                    |  |  |  |
|-------------------------------------|----------------------------------------------------------------------------------------------------|--|--|--|
| Dear Mingyu,                        |                                                                                                    |  |  |  |
| You've been inv<br>by Yantai Intern | ited to set up a guardian account on Cialfo, the college guidance platform used<br>ational Academy!                             |  |  |  |
| Guardian accou<br>meetings, and r   | nts allow you to track your child's college application progress, view upcoming<br>aceive notifications on tasks and deadlines. |  |  |  |
| Click <u>here</u> to se             | up your guardian account. We look forward to a productive journey together!                                                     |  |  |  |
|                                     | Setup Account & Complete Profile                                                                                                |  |  |  |
| Kind records                        |                                                                                                    |  |  |  |

Yantai International Academy

**3**. 您将进入这个界面,请为您的账户设置是一个密码,并且再输入一遍密码来确认。完成 后,点击 "Set New Password 设置新密码"。点击最下方"中文",切换界面显示语言。

| CIALFO              |
|---------------------|
| Email               |
| 18363810160@126.com |
| Password            |
| Password            |
| Confirm Password    |
| Password            |
| Set New Password    |
| English 中文          |

4. 进入后您将看到如下界面:

|     | CIALFO                              | Demo, Vidya / 学生个人信息汇总 - Beta                |   |
|-----|-------------------------------------|----------------------------------------------|---|
| -   | Vidya Demo                          |                                              |   |
|     | 学生个人信息                              |                                              |   |
|     | 学生个人信息汇总 - Beta<br>学生资料             | Search universities by name, course or major | Q |
|     | 搜索                                  |                                              |   |
|     | Search Classic                      |                                              |   |
|     | My List                             |                                              |   |
|     | 测试卷                                 |                                              |   |
| 11. | 我的调查问卷                              |                                              |   |
|     | 活动 <sup>(</sup> <sup>••)</sup> Live |                                              |   |
| Eng | lish                                |                                              |   |
| 中文  | ζ                                   |                                              |   |

5. 点击"学生个人信息或学生资料",您将看到学生的个人信息、申请信息、标准化考试信 息、课外活动等信息。请注意:如果您看到信息是空白的,这说明学生还未填写。

6. 点击"搜索"

1) 您将可以按照国家、入学要求、奖学金、环境等因素搜索大学。

| enio, viuya/ "    | 大学/搜索                               |                             |                                  | G   |
|-------------------|-------------------------------------|-----------------------------|----------------------------------|-----|
| earch universitie | s by name, course, or major         |                             |                                  |     |
| Direct Apply      | Regions Entrance Requirements       | Scholarship Environment Adn | nission Requirements + More Filt | ers |
| .pply to 480+ u   | universities with just a single app | lication form               |                                  | _   |
|                   | United Kingdom                      | United S                    | States                           |     |
|                   | View 290+ Universities >            | View 30+                    | Universities >                   |     |
| ۲                 | India<br>View 50+ Universities >    | View 20+                    | Universities >                   |     |
|                   |                                     |                             |                                  |     |
|                   | Australia & New Zealand             | Europe                      |                                  |     |

2) 您也可以直接输入大学英文名称, 选中你要查找的大学

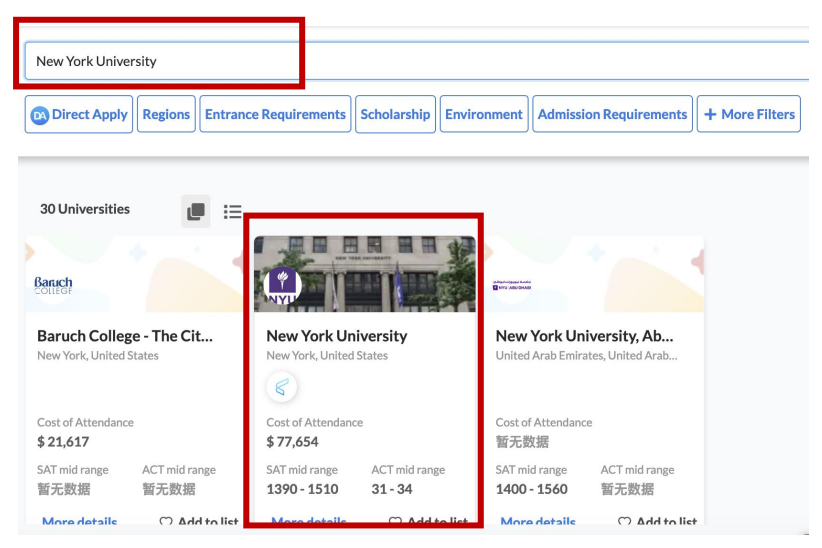

7. 进入后, 你将看到学校的基本介绍, 录取学生的平均 SAT/ACT 成绩、学生得到奖学金的 比例、申请数量、毕业率和大学类型等信息。

×

## 细节

New York University, founded in 1831, is one of the largest private universities in the United States. Programs are offered through its 18 schools and colleges at five major centers in Manhattan and in sites in Africa, Asia, Europe, and South America. The faculty's research and teaching encompasses the humanities, the sciences, and the social sciences; the law; medicine; business; education; the fine arts, studio art, and the performing and cinematic arts; music; social work; public administration; the ancient world; and continuing and professional studies. Its campus is located in the heart of Greenwich Village in New York City, with an additional location in Brooklyn.

| 事实                        |      |                       |       |
|---------------------------|------|-----------------------|-------|
| 🖈 Avg SAT                 | 1439 | 🖈 Avg ACT             | 32    |
| \$ Students Receiving Aid | 51%  | Applications per Year | 71834 |
| 🞓 Graduation Rate         | 85 % | <u>前</u> 大学类型         | 私人的   |

8. 您还将了解到费用等更多如下信息,此系统能提高学生做大学研究的效率。

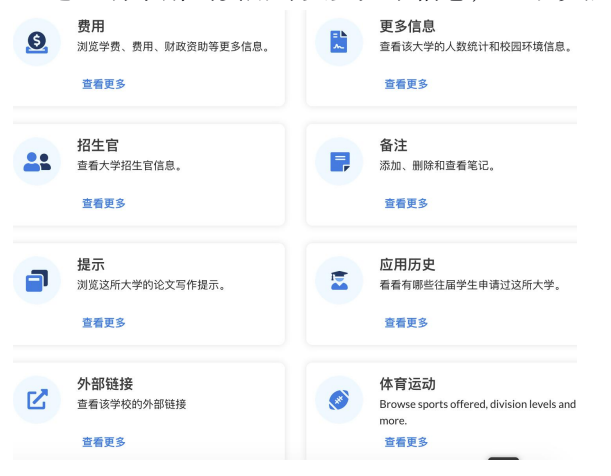

## 9.点击"活动"还能报名参加 Cialfo 组织的线上大学宣讲会和其它活

**活动 /** 活动

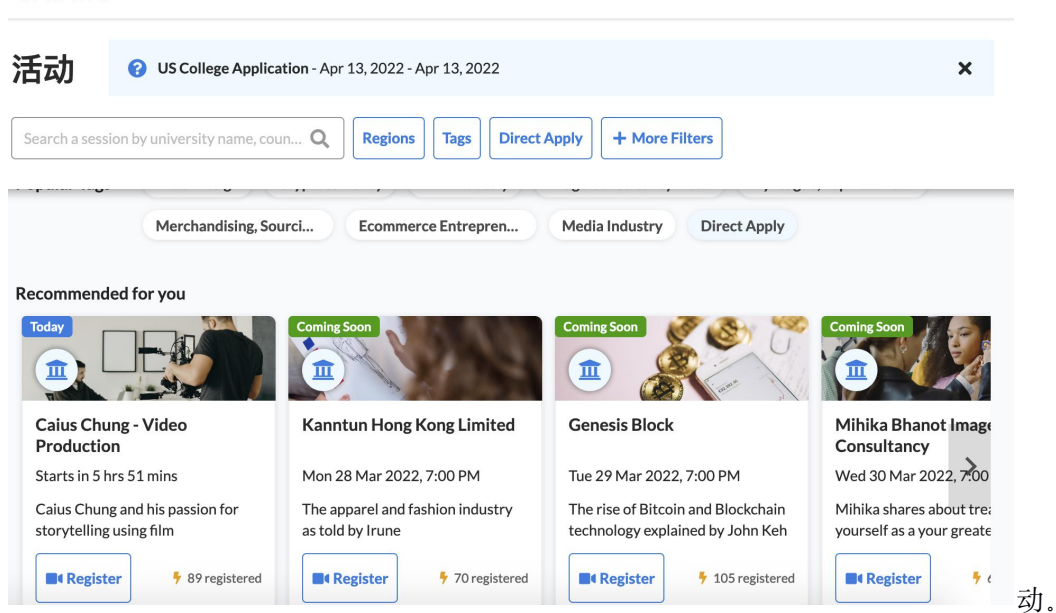

健 退出